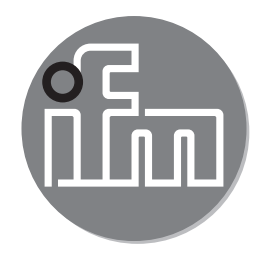

## Инструкция по эксплуатации Энкодер серии PerformanceLine

RxP5xx

RU

# CE

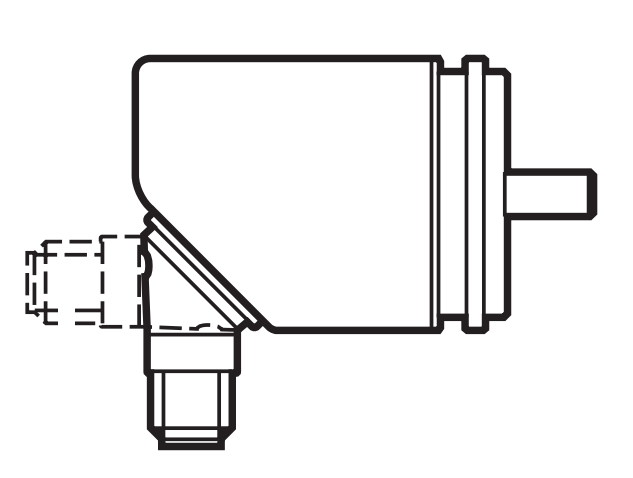

## Содержание

| 1  | Введение                                                            | 4        |
|----|---------------------------------------------------------------------|----------|
|    | 1.1 Об инструкции                                                   | 4        |
|    | Т. И ИСПОЛЬЗУЕМЫЕ СИМВОЛЫ                                           | 4        |
| 2  | Инструкции по безопасной эксплуатации                               | 4        |
|    | 2.1 Основное                                                        | 4        |
|    | 2.2 установка и подключение                                         | 5        |
| 3  | Функции и ключевые характеристики                                   | 5        |
| 4  | Установка                                                           | 6        |
|    | 4.1 Монтажный чертеж                                                | 7        |
|    | 4.1.1 Исполнение с синхрофланцем                                    | 7        |
|    | 4.1.2 Исполнение с синхрофланцем                                    | 7        |
|    | 4.1.3 Исполнение с зажимным фланцем                                 | 8        |
|    | 4.1.4 ИСПОЛНЕНИЕ С ПОЛЫМ ВАЛОМ                                      | 9        |
| 5  | Электрическое подключение                                           | 9        |
| 6  | Технические данные                                                  | 10       |
|    | 6.1 Техническая спецификация                                        | 10       |
|    | 6.2 Принадлежности                                                  | 10       |
| 7  | Техническое обслуживание, ремонт и утилизация                       | 10       |
| 8  | Разрешения/стандарты                                                | 10       |
| 9  | Элементы управления и индикация                                     | 11       |
| 1( | ) Связь, настройка параметров и обработка сигналов                  | 12       |
|    | 10.1 Коммутационная функция в режиме монитора скорости вращения     |          |
|    | RPM                                                                 | 12       |
|    | 10.2 IO-Link                                                        | 14       |
|    | 10.3 Рабочее значение - передача через IO-Link                      | 14       |
|    | 10.4 Сообщение об ошиоке в случае неправильного программирования    | 14       |
| 1  | Меню                                                                | 15       |
|    | 11.1 Структура меню в режиме энкодера (Enc)                         | 15       |
|    | 11.1.1 Пояснения к уровню меню 1 (режим энкодера)                   | 10       |
|    | 11.2 Структура меню в режиме мониторинта скорости вращения (ОО/МИН) | 1/<br>12 |
|    | 11.2.1 Онивание меню монитора скорости вращения                     | 10       |

| 11.3 Структура меню в режиме счётчика (Cnt)                      | . 19              |
|------------------------------------------------------------------|-------------------|
| 11.3.1 Пояснения к главному меню                                 | .20               |
| 11.3.2 График функции выходного сигнала счётчика                 | .21               |
| 11.3.3 Объяснение графика функции выходного сигнала              | .22               |
| 11.4 Расширенные функции меню                                    | .23               |
| 11.4.1 Пояснения к расширенным функциям меню                     | .24               |
| 12 Настройка параметров                                          | .24               |
| 12.1 О настройке параметров                                      | .24               |
| 12.2 Конфигурация дисплея (при необходимости)                    | .27               |
| 12.3 Настройка выходных сигналов                                 | .27 <sup>RU</sup> |
| 12.3.1 Настройка функции выхода                                  | .27               |
| 12.3.2 Установка пределов переключения для функции гистерезиса   | .27               |
| 12.3.3 Установка пределов переключения для функции окна          | .28               |
| 12.4 Настройки пользователя (дополнительные)                     | .28               |
| 12.4.1 Сброс всех параметров и возвращение к заводским настройка | М                 |
|                                                                  | .28               |
| 12.4.2 Настройка изменения цвета дисплея                         | .28               |
| 12.4.3 Графическое описание изменения цвета дисплея              | .29               |
| 13 Эксплуатация                                                  | .30               |
| 13.1 Считывание установленных параметров                         | .31               |
| 13.2 Самодиагностика / индикация ошибок                          | .31               |
| 14 Заводская настройка                                           | .32               |

# 1 Введение

## 1.1 Об инструкции

Данная инструкция предназначена для следующих типов энкодеров:

• Энкодеры PerformanceLine с дисплеем и магнитной системой считывания, код для заказа RxP5xx.

Она является неотъемлемой частью прибора и содержит информацию для безопасной работы с прибором.

Подключение, ввод прибора в эксплуатацию и техническое обслуживание может выполняться только квалифицированным специально обученным персоналом, аттестованным по соответствующей группе электробезопасности и имеющий практический опыт подобной работы.

- Внимательно прочитайте инструкцию по эксплуатации перед использованием прибора.
- Сохраняйте её в течение всего периода эксплуатации.

## 1.2 Используемые символы

- Инструкции по применению
- > Реакция, результат
- [...] Маркировка органов управления, кнопок или обозначение индикации
- → Ссылка на соответствующий раздел
- Важное примечание Несоблюдение этих
  - Несоблюдение этих рекомендаций может привести к неправильному функционированию устройства или созданию помех в работе другого оборудования.

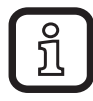

- Информация
- Дополнение

# 2 Инструкции по безопасной эксплуатации

## 2.1 Основное

- Строго соблюдайте все инструкции по эксплуатации.
- Соблюдайте предупреждения, указанные на приборе.

Несоблюдение инструкций по установке и эксплуатации прибора или его использование не по назначению может привести к неисправности оборудования или серьёзным травмам персонала.

## 2.2 Установка и подключение

Прибор должен устанавливаться, подключаться и вводиться в эксплуатацию только квалифицированным электротехническим персоналом, так как функция безопасности прибора и оборудования в целом гарантируется только при соблюдении правил его установки.

Установка и подключение должны выполняться в соответствии с действующими государственными стандартами и международными соглашениями. Вся ответственность за последствия, связанные с неправильной установкой, возлагается на лицо, выполнявшее установку прибора.

Внимание: Прибор соответствует стандарту EN61000-6-4. Данный прибор может создавать радиопомехи для работы бытовой электроники. Пользователь должен применять соответствующие меры для их предупреждения.

## 3 Функции и ключевые характеристики

Прибор может быть сконфигурирован как энкодер, монитор скорости вращения или счётчик.

Энкодер преобразовывает поворотные движения в цифровые значения. Каждое угловое положение оборотов преобразуется на выходе в качестве цифрового значения.

Благодаря этим значениям можно измерять угловое движение и определить положение.

- Прибор генерирует выходные сигналы в соответствии с режимом работы и настройкой параметров.
- Прибор показывает текущие настройки.
- Кроме того, прибор передаёт рабочие данные через интерфейс IO-Link.
- Прибор обеспечивает двустороннюю связь. Возможно выполнение следующих функций:

IO-Link

- Удалённое снятие показаний: считывание и отображение текущих настроек.
- Удалённая настройка параметров: считывание и изменение настройки текущего параметра.
- Настройка параметров с помощью IO-Link

RU

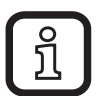

Продукция ifm electronic gmbh обычно является составной частью более крупных машин и механизмов. Для использования необходимо произвести проверку целой установки вне зависимости от спецификации используемых компонент. Рекомендации в данной инструкции действительны только для продукции ifm electronic, и не применимы для всей установки. Если вы используете прибор не по назначению, то вы делаете это на свой страх и риск.

## 4 Установка

- Отключите электропитание.
- ▶ Убедитесь, что оборудование поностью остановлено.
- Во время установки привод не должен быть запущен.
- Не ударяйте по валу; не используйте напильник или подобный инструмент применительно к валу: опасность повреждения!

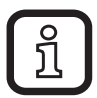

Данный прибор является точным измерительным прибором. Поэтому с ним должен работать только обученный персонал и с соблюдением мер предосторожности. Следующие предупреждения относятся к случаям превышения значений, указанных в технической спецификации прибора.

Повреждение прибора может быть вызвано:

- слишком большими усилиями, воздействующими на вал
- влажностью и химикатами (не подключайте какие-либо кабели с отводом вверх)
- экстремальной температурой
- слишком сильной вибрацией и ударами
- коротким замыканием или слишком высоким рабочим напряжением
- ударами, сотрясением или любыми другими физическими воздействиями

## 4.1 Монтажный чертеж

### 4.1.1 Исполнение с синхрофланцем

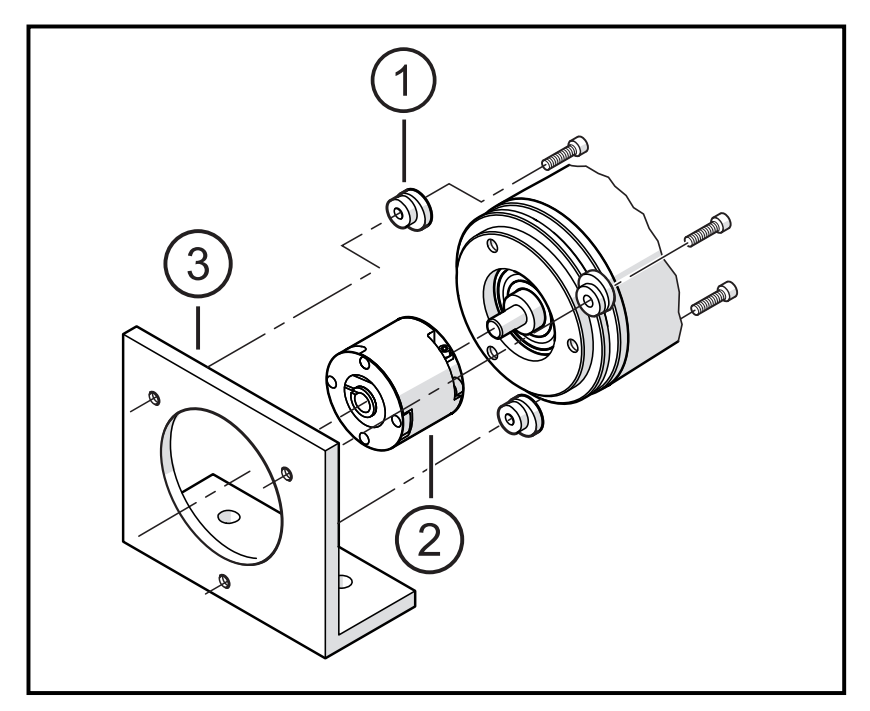

- 1: крепежный фланец (3 шт) Е60041
- 2: муфта
- 3: крепежный уголок

### 4.1.2 Исполнение с синхрофланцем

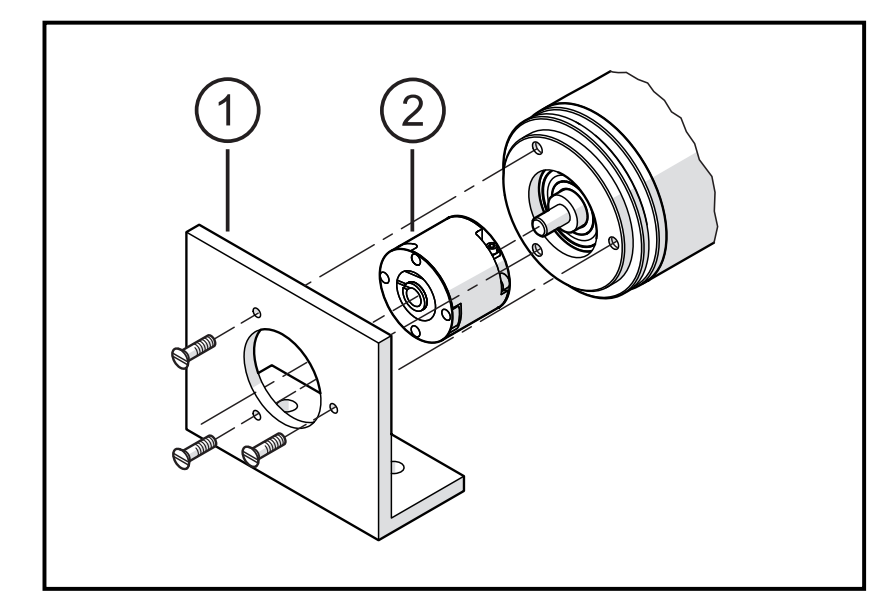

- 1: крепежный уголок
- 2: муфта

### 4.1.3 Исполнение с зажимным фланцем

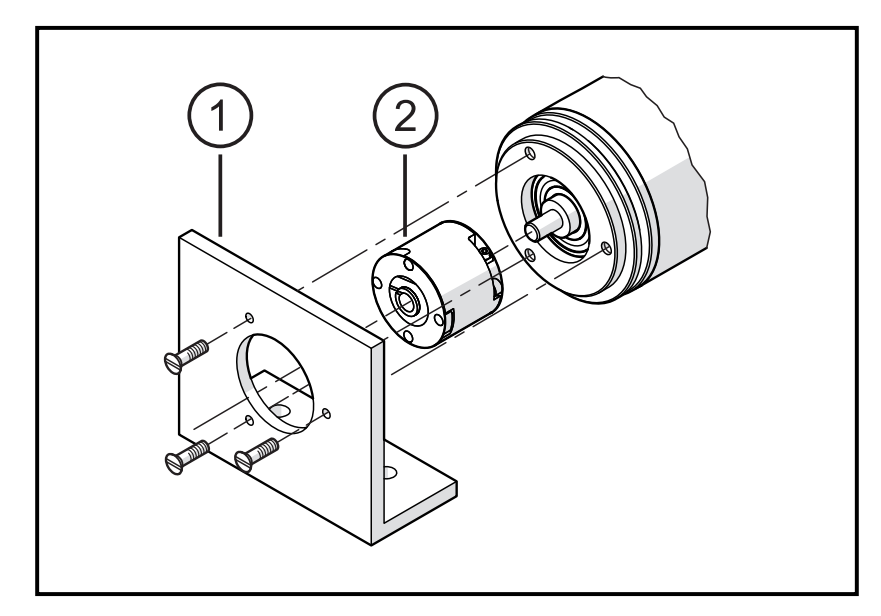

- 1: крепежный уголок
- 2: муфта
- Минимизируйте смещение (сдвиг) между двумя валами.
- Избегайте следующих ошибок:
  - радиальное смещение
  - угловое смещение
  - осевое движение
- Чтобы минимизировать силы, действующие на вал используйте для установки гибкую муфту с направляющим пазом.

### 4.1.4 Исполнение с полым валом

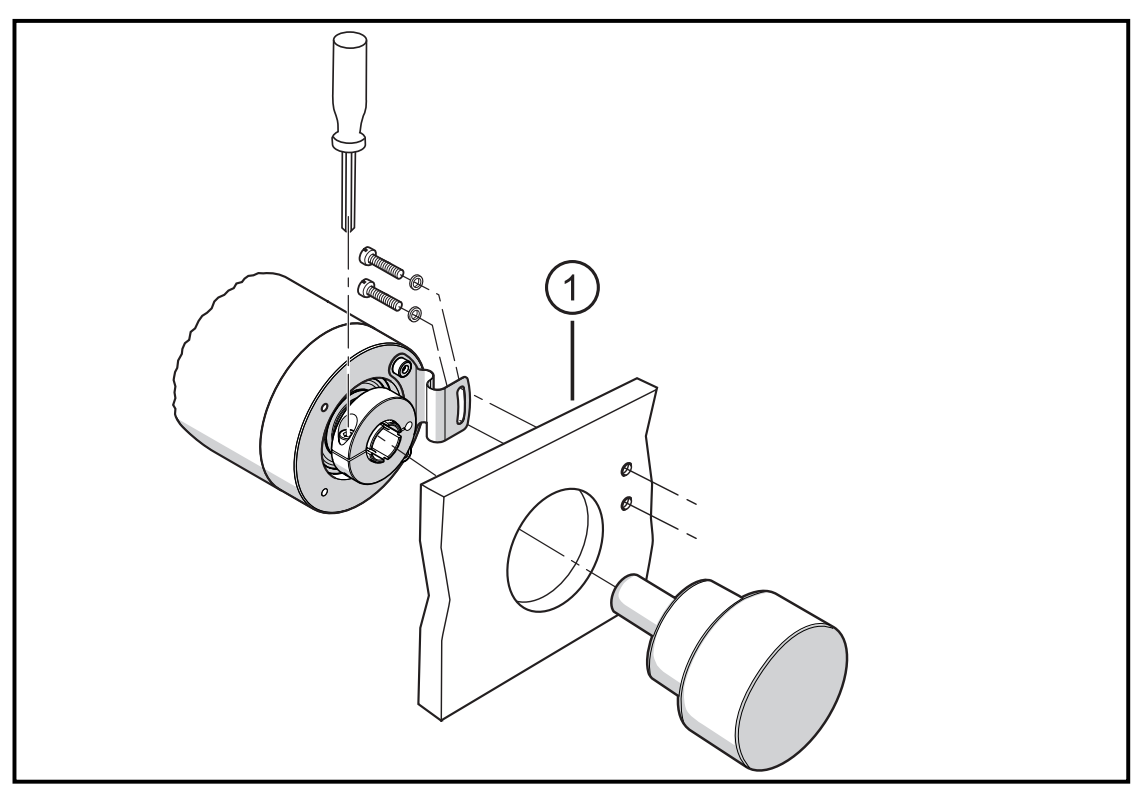

#### 1: крепежный уголок

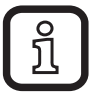

После установки, проверьте радиальное смещение энкодера путём медленного вращения.

Смещение не должно превышать 0,5 мм, иначе может сократиться срок службы энкодера или точность системы будет потеряна.

### 5 Электрическое подключение

- Отключите электропитание.
  - При подключении прибора следуйте указаниям на табличке прибора. Напряжение питания в соответствии с EN50178, SELV, PELV.
- Схема подключения указана на табличке прибора
- Избегайте близкорасположенных возможных источников помех (магниты, источники тепла, и т. д.)

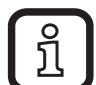

При использовании преобразователей частоты на асинхронных двигателях необходимо использовать экранированный кабель для защищенной передачи данных, напр. разъём ifm E12403 (5 м) или E12404 (10 м) Длина экранированного кабеля: не менее 4 м

▶ Убедитесь, что экран кабеля надежно заземлен.

Убедитесь, что длина кабеля не превышает значение, указанное в технической спецификации.

# 6 Технические данные

### 6.1 Техническая спецификация

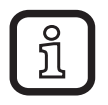

Технические данные доступны на www.ifm.com.

### 6.2 Принадлежности

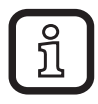

ິງໂ

Подходящие принадлежности находятся на www.ifm.com.

## 7 Техническое обслуживание, ремонт и утилизация

 Утилизацию устройства выполняйте только в соответствии с национальными нормами о защите окружающей среды.

# 8 Разрешения/стандарты

Сертификат соответствия ЕС и др. сертификаты находятся на www.ifm.com.

# 9 Элементы управления и индикация

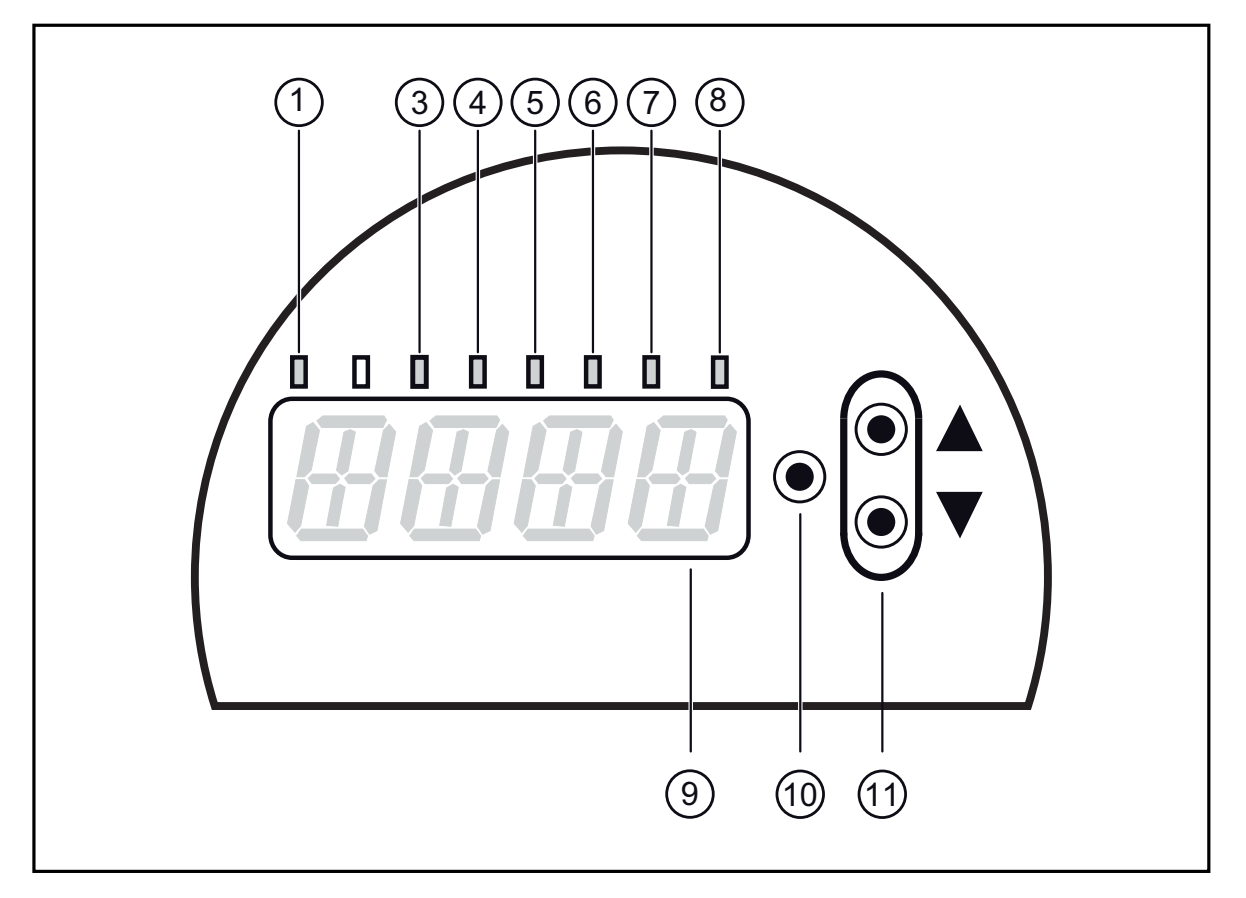

| от 1 до 8: Светодиодная индикация             |                                                                          |  |  |
|-----------------------------------------------|--------------------------------------------------------------------------|--|--|
| Светодиод 1 горит<br>жёлтым цветом            | коммутационное состояние OUT1 (загорается, когда выход 1 переключается). |  |  |
| Светодиод 2 горит<br>зелёным цветом           | не используется                                                          |  |  |
| Светодиод 3 горит<br>зелёным цветом           | режим энкодера ENC                                                       |  |  |
| Светодиод 4 горит<br>зелёным цветом           | режим монитора скорости вращения RPM                                     |  |  |
| Светодиод 5 горит<br>зелёным цветом           | режим счётчика CNT                                                       |  |  |
| Светодиод 6 горит<br>зелёным цветом           | индикация [Hz] в режиме монитора скорости вращения                       |  |  |
| Светодиод 7 мигает<br>зелёным цветом          | индикация отрицательного входного значения (напр5)                       |  |  |
| Светодиод 8 горит<br>жёлтым цветом            | коммутационное состояние OUT2 (загорается, когда выход 2 переключается). |  |  |
| 9: Буквенно-цифровой, 4-значный дисплей       |                                                                          |  |  |
| - индикация параметров и значений параметров. |                                                                          |  |  |

10: Кнопка Enter [•]

- выбор параметров и подтверждение заданных значений.

#### 11: Клавиши с изображением стрелки вверх [▲] и вниз [▼]

- Настройка параметров (прокручивание при длительном удержании; пошагово, однократным нажатием кнопки).

# 10 Связь, настройка параметров и обработка сигналов

| ou1 (контакт 5)        | <ul> <li>коммутационный сигнал для предельных значений Sp1 и Rp1 в<br/>режиме монитора скорости вращения</li> <li>количество импульсов в режиме счётчика</li> </ul> |
|------------------------|----------------------------------------------------------------------------------------------------|
| ou2 (контакт 2)        | направление вращения CW по часовой стрелке (глядя на вал).<br>направление вращения CCW против часовой стрелки (глядя на<br>вал).                                    |
| IO-Link<br>(контакт 4) | • связь через IO-Link                                                                                                    |

### 10.1 Коммутационная функция в режиме монитора скорости вращения RPM

ou1 переключается, если текущее значение выше или ниже установленных пределов переключения (SP1, rP1). Следующие функции могут быть выбраны:

- Функция гистерезиса / нормально открытый: [ou1] = [Hno] (→ рис. 1).
- Функция гистерезиса / нормально закрытый: [ou1] = [Hnc] (→ рис. 1).
   Сначала устанавливается точка срабатывания (Sp1), затем точка сброса (rP1).

Возникающий в результате гистерезис остаётся неизменным, даже если Sp1 изменяется.

- Функция окна / нормально открытый: [ou1] = [Fno] (→ рис. 2).
- Функция окна / нормально закрытый: [ou1] = [Fnc] (→ рис. 2). Ширина окна регулируется интервалом между FH1 и FL1. FH1 = верхний порог, FL1 = нижний порог.

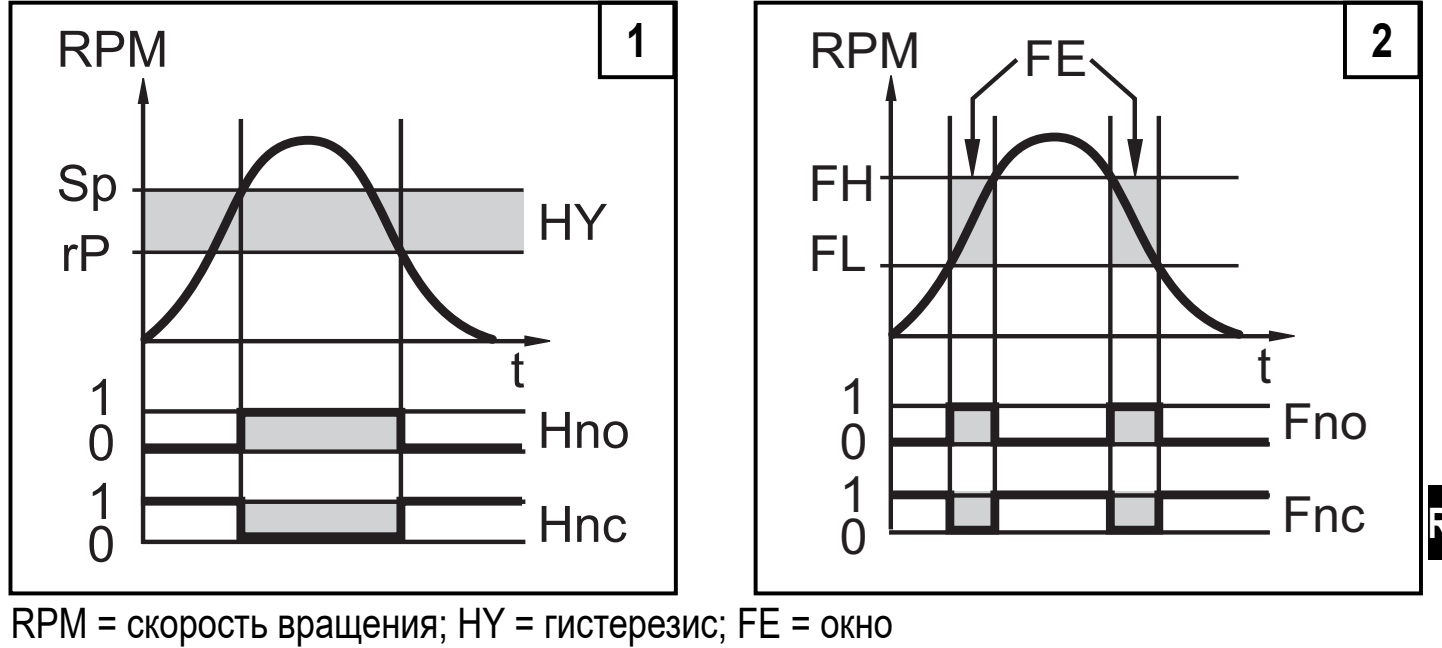

# 10.2 IO-Link

## Общие сведения

Прибор оснащен коммуникационным интерфейсом IO-Link, который для своего функционирования требует модуль с поддержкой IO-Link (IO-Link мастер).

Интерфейс IO-Link обеспечивает прямой доступ к рабочим данным и диагностическим данным и дает возможность настроить параметры во время эксплуатации. Кроме того, коммуникация возможна через соединение "точкаточка" с помощью кабеля USB.

Необходимые файлы описания приборов (IODD) для конфигурации прибора IO-Link и подробная информация о структуре рабочих данных, диагностике, инструментах настройки параметров и параметрах находятся на www.ifm.com.

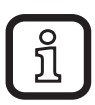

Для конфигурирования и настройки параметров датчиков с IO-Link рекомендуем использовать ПО LINERECORDER SENSOR.

## 10.3 Рабочее значение - передача через IO-Link

Прибор запрограммирован так, что все рабочие значения постоянно передаются через ПЛК. После настройки основных параметров, ПЛК всегда будет правильно интерпретировать измеренные значения.

Это предполагает, что при дальнейшем параметрировании с помощью кнопок или отдельного программирующего устройства IO-Link, настройки будут считаны правильно и безошибочно.

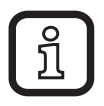

Во время программирования ПЛК, рабочее значение Cnt должно в ПО разделиться на '4', чтобы было получено реальное значение счётчика.

# 10.4 Сообщение об ошибке в случае неправильного программирования

Если запрограммированное значение в приборе переписывается через IO-Link, в ПО может появиться сообщение об ошибке (покзано на примере LINERECORDER, изображение может меняться в зависимости от используемого ПО).

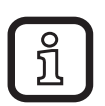

В случае сообщения об ошибке, пожалуйста, сначала проверьте и если необходимо, исправьте установленные значения.

# 11 Меню

### 11.1 Структура меню в режиме энкодера (Enc)

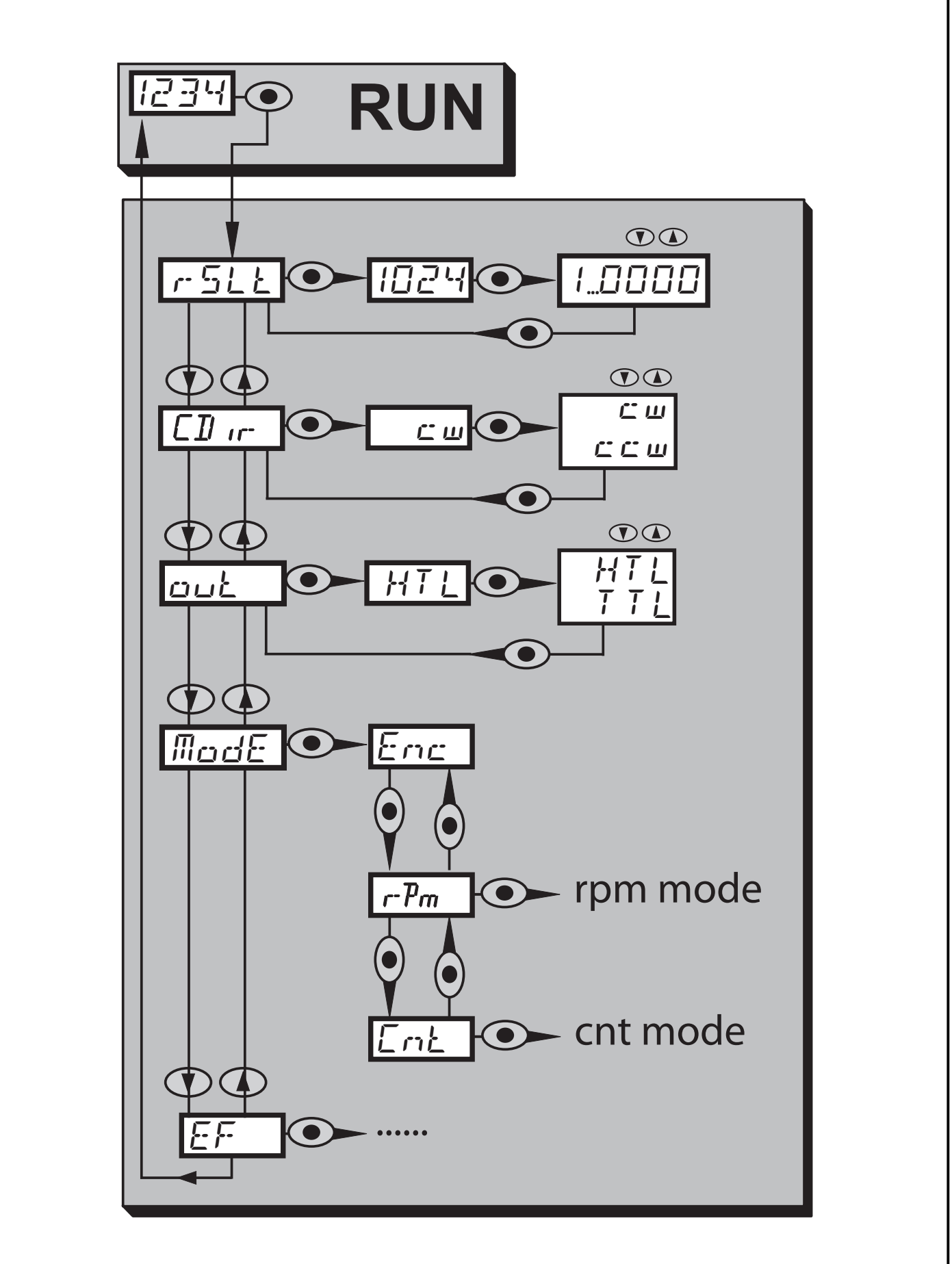

RU

### 11.1.1 Пояснения к уровню меню 1 (режим энкодера)

| rSLt  | Разрешение<br>Настройка разрешения                                                                                                 |
|-------|----------------------------------------------------------------------------------------------------|
| CDir  | Направление (глядя на вал)<br>Направление вращения CW (по часовой стрелке) .<br>Направление вращения CCW (против часовой стрелки). |
| out   | Функция выходного сигнала HTL или TTL                                                                                              |
| Режим | Область применения датчика<br>- Enc энкодер<br>- rPm монитор скорости вращения<br>- Cnt счётчик                                    |
| EF    | Расширенные функции                                                                                                    |

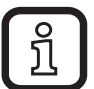

В режиме энкодера, можно установить разрешение 1...9999. Если установлено разрешение '1', через выходы 'А' и 'В' выдаётся 1 импульс на оборот в общей сложности с 4 полюсами (добавились отрицательные полюса).

Примечание

Когда разрешение равно '1', дисплей всегда изображает '0', из-за его "медленного срабатывания", так как сразу после формирования импульса энкодер возвращается в положение '0'.

Только когда разрешение равно '2' (= 2 пакета импульсов на оборот), есть 2 достаточно длинных периода положния, которые дисплей может отобразить.

# 11.2 Структура меню в режиме мониторинга скорости вращения (об/мин)

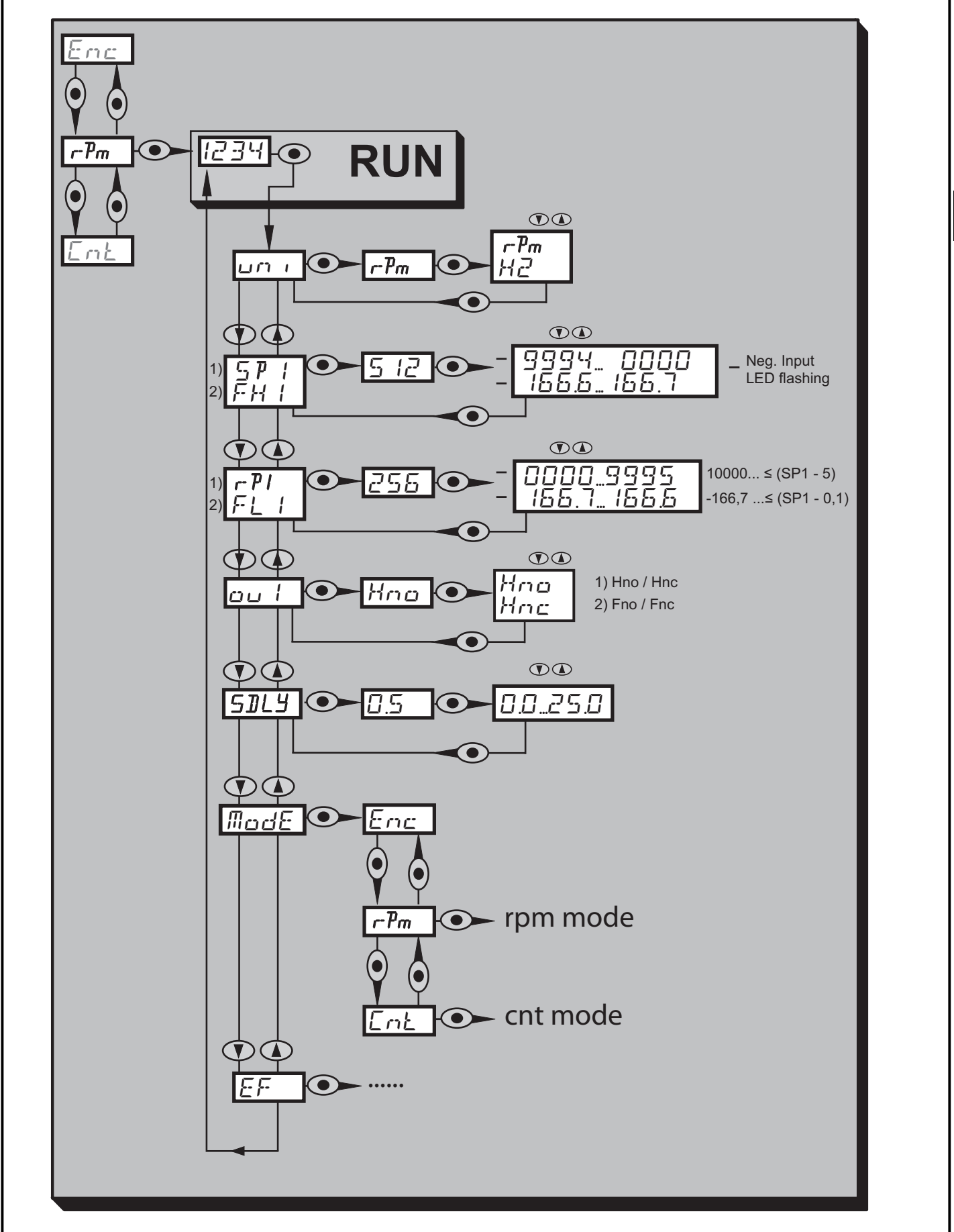

RU

## 11.2.1 Описание меню монитора скорости вращения

| uni  | Стандартная единица измерения скорости:<br>обороты в минуту [об./мин.] / частота [Гц]                                                                                                    |
|------|----------------------------------------------------------------------------------------------------|
| ou1  | Функция выходного сигнала для OUT1:<br>• коммутационный сигнал для предельных значений скорости: функция<br>гистерезиса [Н] или функция окна [F], нормально открытый [. no]<br>или нормально закрытый [. nc]. |
| Sp1  | Точка срабатывания (для функции гистерезиса выхода)<br>Примечание<br>отображение отрицательных входных значений (напр5): зелёный<br>светодиод 7 мигает, на дисплее не отображается значение "минус"           |
| rp1  | Точка сброса (для функции гистерезиса выхода)<br>Примечание<br>индикация для отрицательных входных значений (напр5): зелёный<br>светодиод 7 мигает, на дисплее не отображается значение "минус"               |
| FH1  | Точка срабатывания (функция окна для выхода)                                                                                                    |
| FL1  | Точка сброса (функция окна для выхода)                                                                                                    |
| SDLy | Задержка включения                                                                                                    |

11.3 Структура меню в режиме счётчика (Cnt)

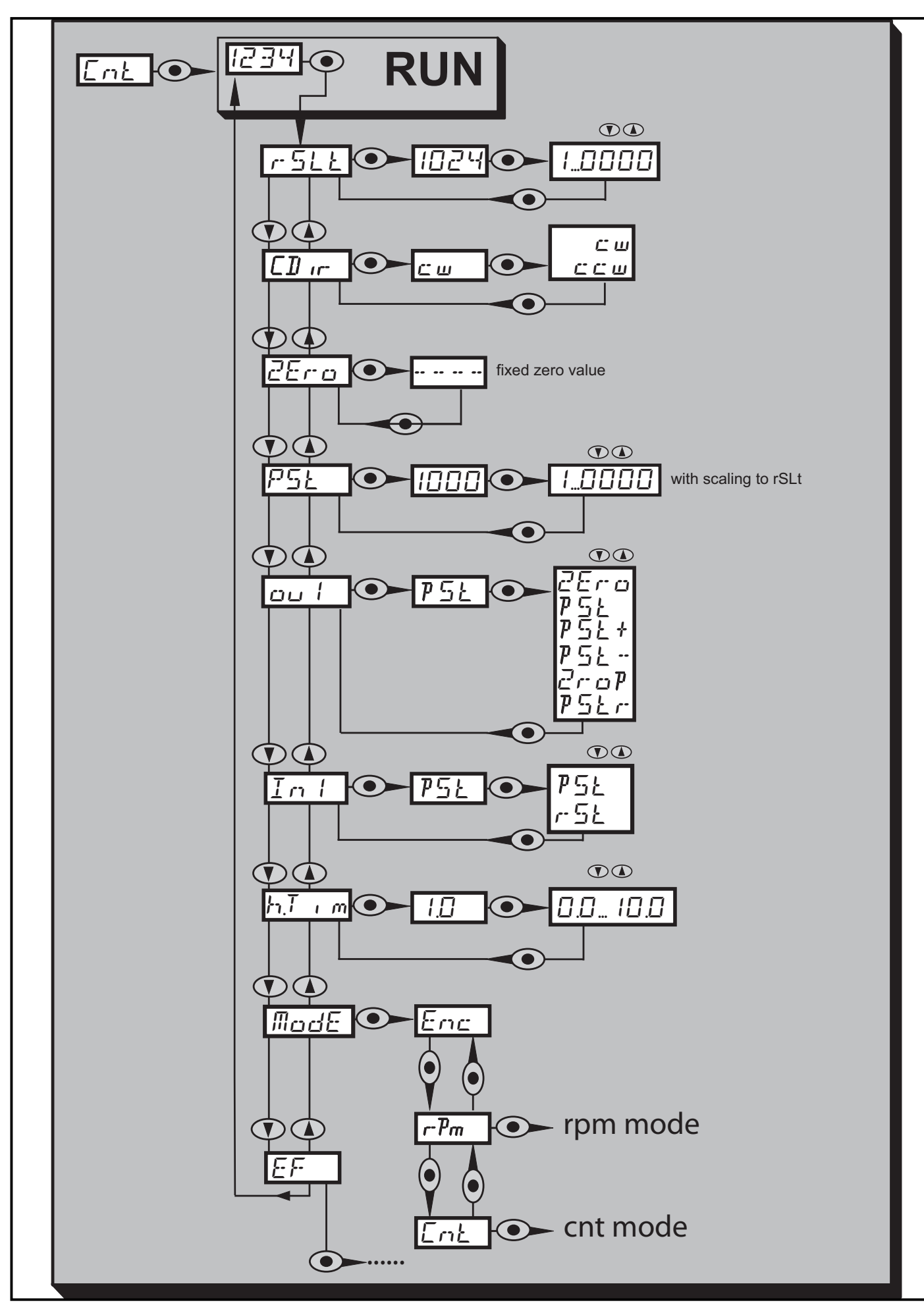

### 11.3.1 Пояснения к главному меню

| rSLt  | Разрешение<br>Настройка разрешения                                                                                                    |
|-------|----------------------------------------------------------------------------------------------------|
| CDir  | Направление (глядя на вал)<br>Направление вращения CW (по часовой стрелке)<br>Направление вращения CCW (против часовой стрелки)                                                                          |
| ZEro  | Значение счётчика 0, неизменное                                                                                                    |
| PSt   | Заданное значение для счётчика, настраиваемое                                                                                                    |
| ou1   | Функция выходного сигнала для OUT1:<br>• коммутационный сигнал, если достигнуто нулевое или установленное<br>значение                                                                                    |
| In1   | Оценка входящего импульсного сигнала через контакт 2<br>Выбор:<br>• pSt = предустановка, установит значение счётчика на<br>предустановленное значение<br>• rSt = сброс, установит значение счётчика на 0 |
| h.Tim | продолжительность выходного импульса, при '0' функция переключения                                                                                                    |

В режиме счётчика, прибор считает макс. до 9999. Поэтому, оцениваться будет передний фронт входности.

Поэтому, оцениваться будет передний фронт входного импульса с длиной не менее 2 мс. Входящий импульс оказывает влияние на значение счётчика, а значение счётчика влияет на состояние выхода.

### 11.3.2 График функции выходного сигнала счётчика

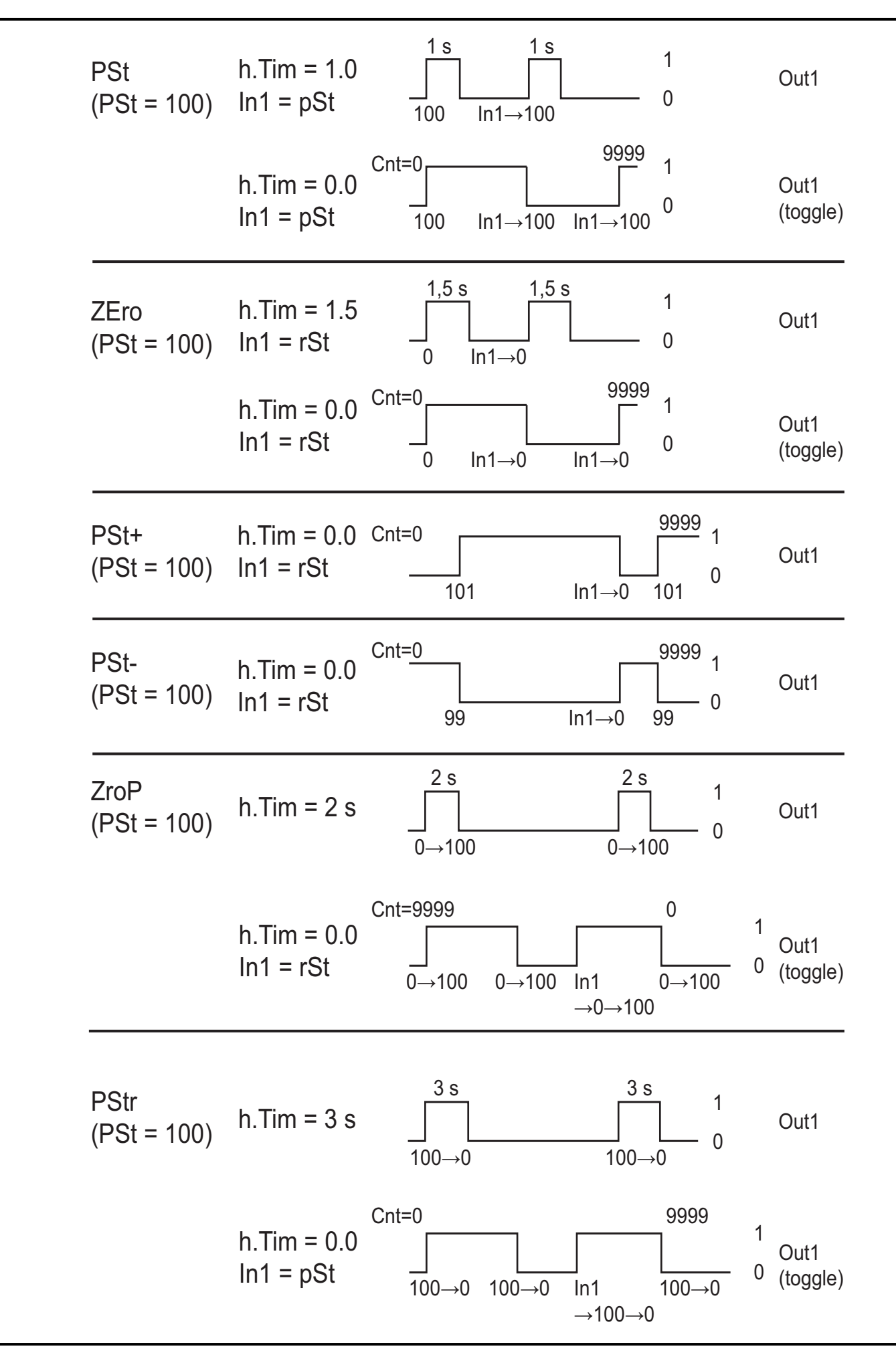

## 11.3.3 Объяснение графика функции выходного сигнала

ZEro

С помощью входа сброса возможно переключение выхода между значениями 1 и 0 при h.Tim = 0.

PSt

Заданный вход позволяет переключение выхода между значениями 1 и 0 при h.Tim = 0.

PSt +

h.Tim установлен прибором на 0.

PSt -

h.Tim установлен прибором на 0.

ZroP

При h.Tim = 0 выход переключается без входных сигналов. Входные сигналы способствуют сдвижению выходных импульсов на основе "старых" значений счётчика, направление вычисления 9999→ 0.

PSt

При h.Tim = 0 выход переключается без входных сигналов. Входные сигналы способствуют сдвижению выходных импульсов на основе "старых" значений счётчика, направление вычисления 0→ 9999.

### 11.4 Расширенные функции меню

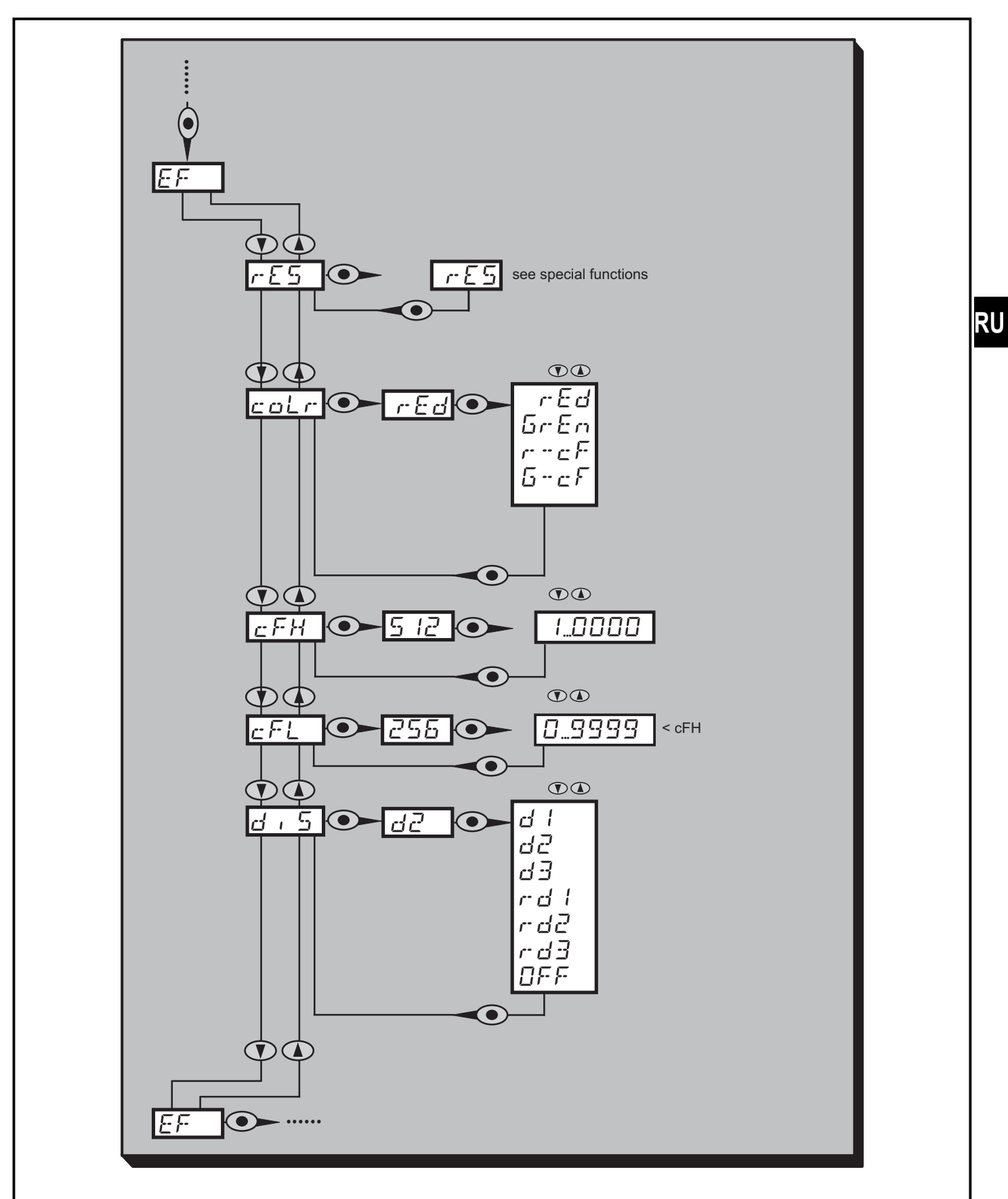

## 11.4.1 Пояснения к расширенным функциям меню

| EF        | Расширенные функции меню                                                                                                    |
|-----------|----------------------------------------------------------------------------------------------------|
| rES       | Специальные функции<br>- Сброс настроек прибора (сброс к<br>заводским настройкам)<br>- вне рабочего режима с помощью<br>кнопок (малый сброс к заводским<br>настройкам)<br>- в рабочем режиме только с помощью<br>IO-Link (большой сброс к заводским<br>настройкам) |
| coLr      | Назначение цветов дисплея 'красный' и<br>'зелёный' в диапазоне измерения.                                                                                                    |
| cFL / cFH | Нижний порог для изменения цвета.<br>Параметр становится активным только<br>после выбора свободно назначаемого<br>цветового окна в параметре coLr: [r-cF]<br>или [G-cF].                                                                                           |
| diS       | Скорость обновления и ориентация<br>дисплея.                                                                                                    |

# 12 Настройка параметров

Во время настройки параметров датчик остаётся в рабочем режиме. Он выполняет измерение в соответствии с установленными параметрами до тех пор, пока не завершится настройка параметров.

## 12.1 О настройке параметров

Настройка каждого параметра осуществляется в 3 этапа:

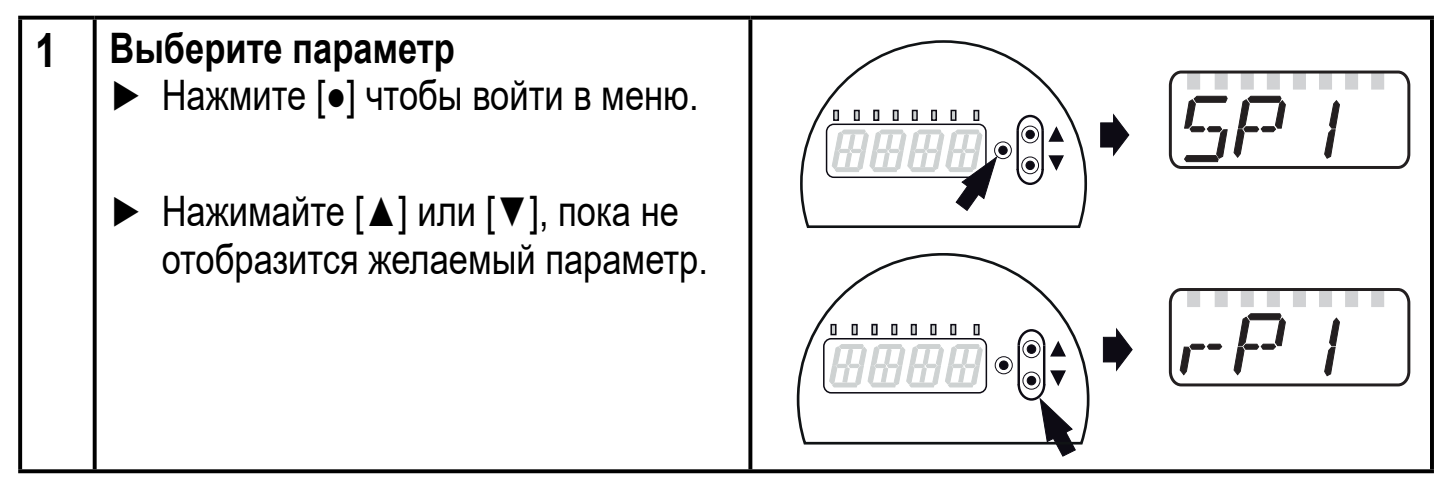

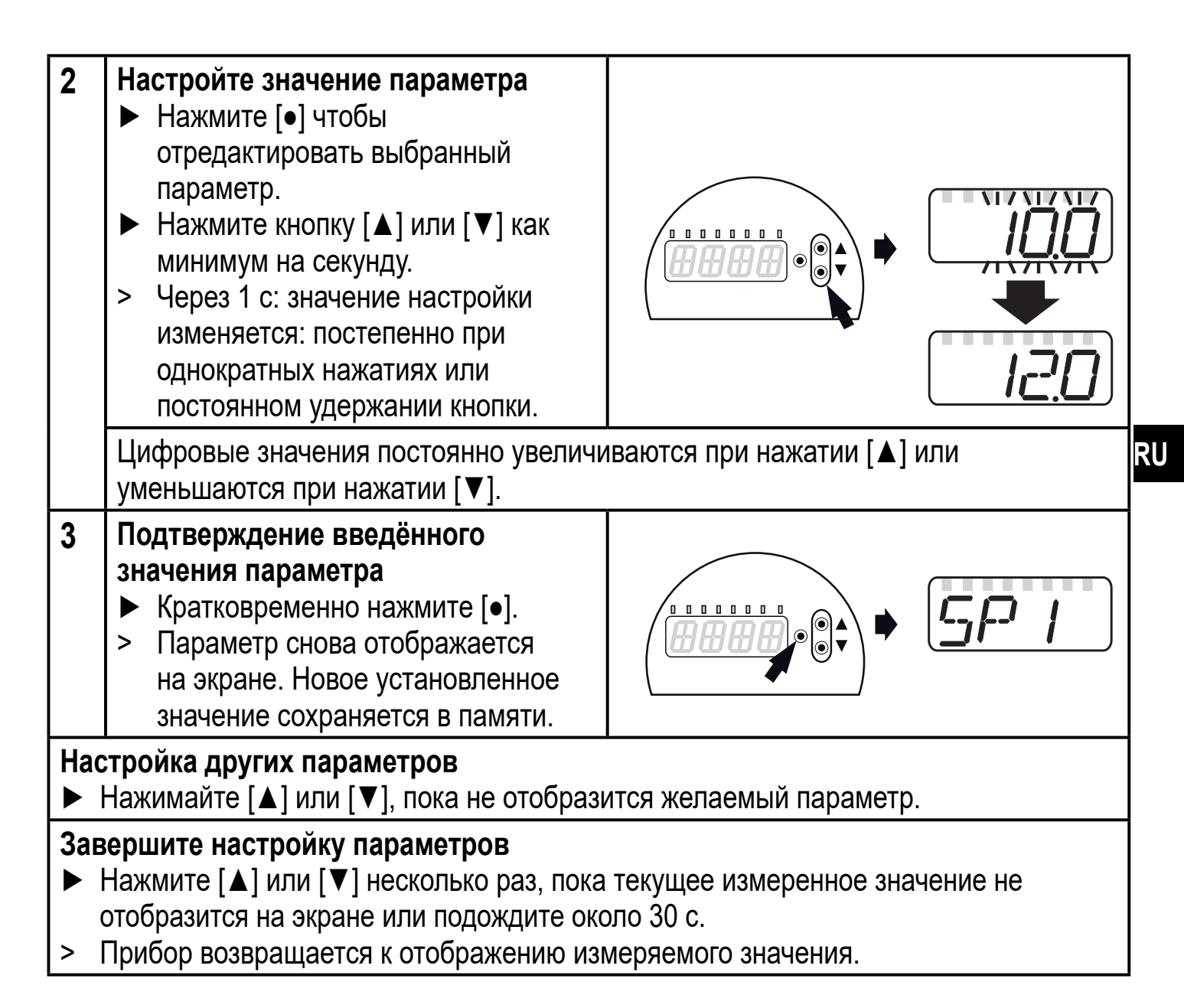

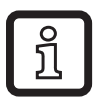

Если при попытке изменения значения параметра на дисплее отображается [C.Loc], то это означает, что связь IO-Link активирована (временная блокировка).

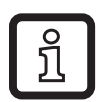

Если на дисплее отображается [S.Loc], то датчик постоянно заблокирован с помощью ПО. В этом случае, прибор можно разблокировать только в настройках параметров программного обеспечения.

Переход по меню с уровня 1 на уровень 2:

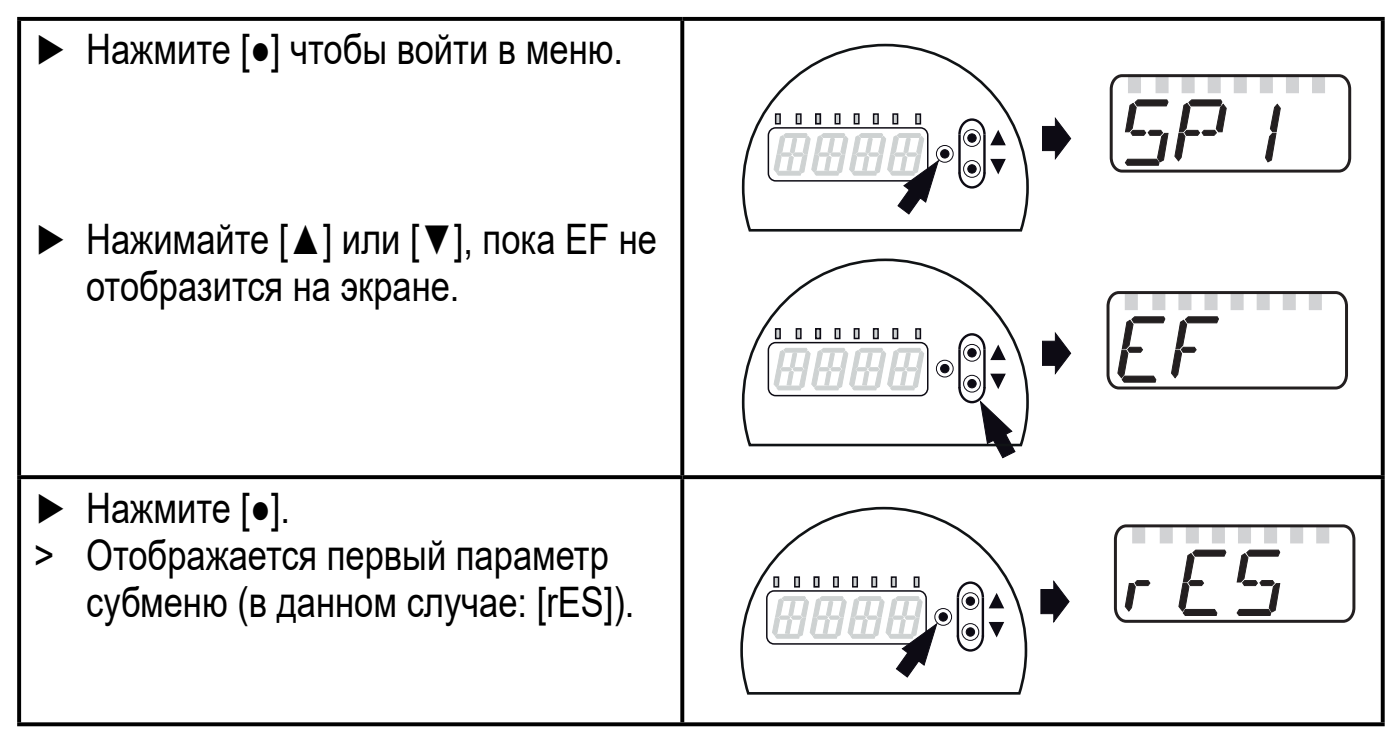

Переход по меню с уровня 1 на уровень 2 при использовании ПО для параметрирования:

• Активизируйте кнопку [EF].

Блокировка/ разблокировка

ົາໃ

Для избежания нежелательных изменений в настройках есть возможность электронной блокировки датчика.

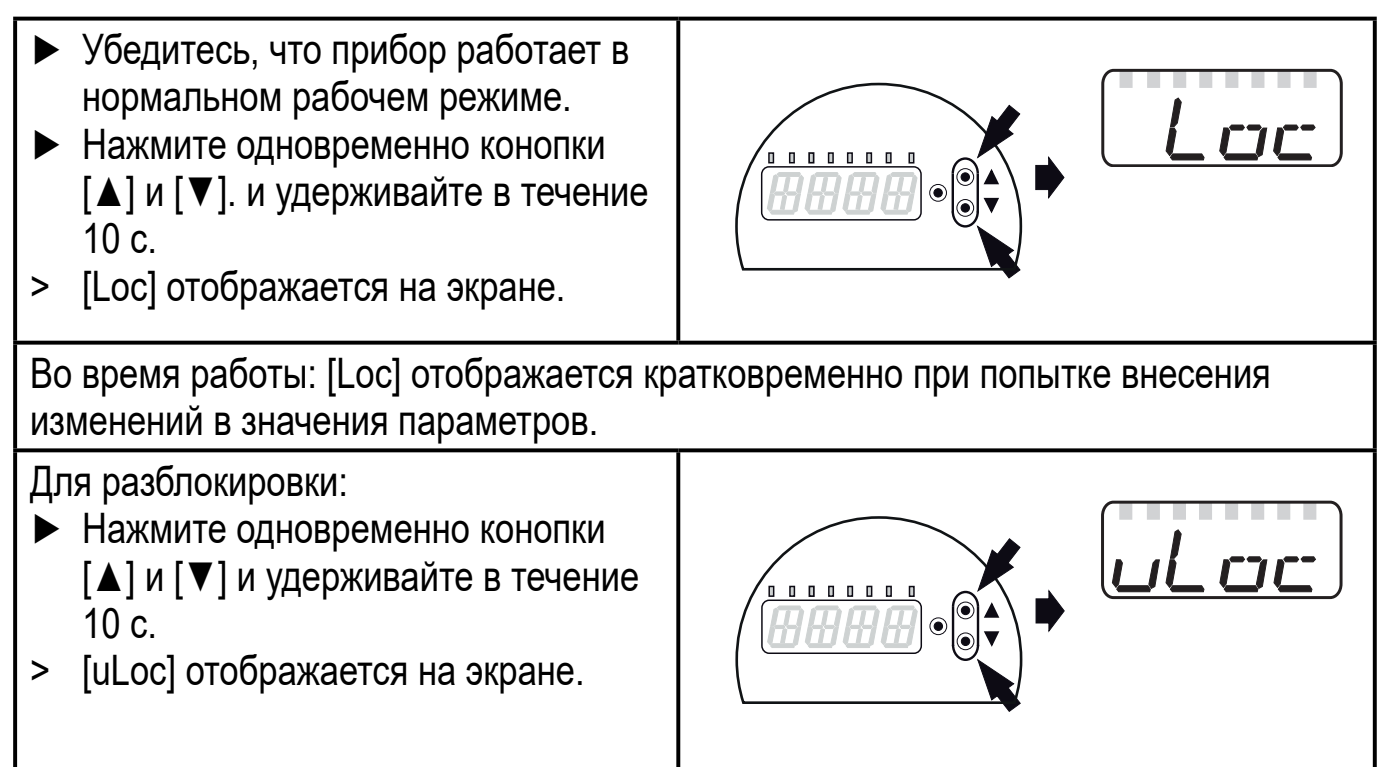

Заводская настройка прибора: в незаблокированном состоянии.

Если в течение 30 с не будет нажата ни одна кнопка, то датчик возвращается в режим измерения с неизмененными значениями настроек.

## 12.2 Конфигурация дисплея (при необходимости)

| <ul> <li>Выберите [diS] и настройте скорость обновления и ориентацию отображения:         <ul> <li>[d1]: обновление измеренных значений каждые 50 мс.</li> <li>[d2]: обновление измеренных значений каждые 200 мс.</li> <li>[d3]: обновление измеренных значений каждые 600 мс.</li> <li>[rd1], [rd2], [rd3]: индикация как для d1, d2, d3; с поворотом на 180°.</li> <li>[OFF] = отображение измеренного значения в рабочем режиме отключено (отображение измеренного значения выключается после 30 с).</li> </ul> </li> </ul> | Выберите [Uni] и настройте единицу измерения:<br>- [об./мин.]<br>- [Гц]                                                                                                    | ינ | ור־ |   |
|----------------------------------------------------------------------------------------------------|----------------------------------------------------------------------------------------------------|----|-----|---|
| Светодиоды активны даже при выключенном дисплее.<br>Сообщения об ошибке отображаются на экране, даже если<br>дисплей выключен.                                                                                                    | Выберите [diS] и настройте скорость обновления и ориентацию<br>отображения:<br>- [d1]: обновление измеренных значений каждые 50 мс.<br>- [d2]: обновление измеренных значений каждые 200 мс.<br>- [d3]: обновление измеренных значений каждые 600 мс.<br>- [rd1], [rd2], [rd3]: индикация как для d1, d2, d3; с поворотом на 180°.<br>- [OFF] = отображение измеренного значения в рабочем режиме<br>отключено (отображение измеренного значения в рабочем режиме<br>отключено (отображение измеренного значения выключается<br>после 30 с).<br>Светодиоды активны даже при выключенном дисплее.<br>Сообщения об ошибке отображаются на экране, даже если<br>дисплей выключен. | dı | 5   | R |

### 12.3 Настройка выходных сигналов

### 12.3.1 Настройка функции выхода

| Выберите [ou1] и настройте функцию переключения:<br>- [Hno] = функция гистерезиса/Н.О., | ou l |
|-----------------------------------------------------------------------------------------|------|
| - [Hnc] = функция гистерезиса/Н.З.,                                                     |      |
| - [Fno] = функция окна/Н.О.,                                                            |      |
| - [Fnc] = функция окна /H.3.                                                            |      |

### 12.3.2 Установка пределов переключения для функции гистерезиса

| <ul> <li>[ou1] должно быть установлено как [Hno] или [Hnc].</li> <li>Выберите [Sp1] и настройте значение, при котором выход переключается.</li> </ul> | 5P I |
|----------------------------------------------------------------------------------------------------|------|
| <ul> <li>Выберите [rp1] и установите значение, при котором выход<br/>сбрасывается.</li> </ul>                                                         | rP1  |
| rP1 всегда ниже, чем Sp1. Прибор принимает только значения, которые ниже SP1.                                                                         |      |

## 12.3.3 Установка пределов переключения для функции окна

| <ul> <li>[ou1] должно бытьустановлено как [Fno] или [Fnc].</li> <li>Выберите [FH1] и настройте верхнее предельное значение.</li> </ul>         | FHI  |
|----------------------------------------------------------------------------------------------------|------|
| Выберите [FL1] и настройте нижнее предельное значение.<br>FL1 всегда ниже FH1. Датчик принимает только значения, которые<br>ниже значения FH1. | FL I |

## 12.4 Настройки пользователя (дополнительные)

### 12.4.1 Сброс всех параметров и возвращение к заводским настройкам

| ▶ Выберите [rES].                                              |  |
|----------------------------------------------------------------|--|
| ▶ Нажмите [●].                                                 |  |
| ▶ Нажмите и удерживайте кнопку [▲] или [▼] до тех пор, пока не |  |
| отобразится [].                                                |  |
| <ul> <li>Кратковременно нажмите [•].</li> </ul>                |  |
| Рекомендуем записать ваши настройки перед сбросом              |  |
| ( → 12 Настройка параметров).                                  |  |

### 12.4.2 Настройка изменения цвета дисплея

| <ul> <li>Выберите [coLr] и настройте функцию:</li> <li>- [rEd] = красный дисплей (независимо от измеренного<br/>значения).</li> </ul>                 | colr |
|----------------------------------------------------------------------------------------------------|------|
| <ul> <li>- [GrEn] = зелёный дисплей (независимо от измеренного<br/>значения).</li> </ul>                                                              |      |
| <ul> <li>[r1ou] = дисплей горит красным цветом при переключении<br/>OUT1.</li> </ul>                                                                  |      |
| <ul> <li>- [G1ou] =дисплей горит зелёным цветом при переключении<br/>OUT1.</li> </ul>                                                                 |      |
| <ul> <li>[r-cF] = дисплей горит красным цветом, когда измеренное<br/>значение находится между свободно программируемыми</li> </ul>                    |      |
| предельными значениями [cFL]* <sup>)</sup> и [cFH]*).                                                                                                 |      |
| - [G-с+] = дисплеи горит зеленым цветом, когда измеренное<br>значение находится между свободно программируемыми                                       |      |
| предельными значениями [снц] <sup>-/</sup> и [снц] <sup>-/</sup> ).<br>* <sup>)</sup> Параметры [cFL] и [cFH] могут быть выбраны только в меню, когда |      |
| активировано [r-cF] или [G-cF].                                                                                                    |      |
| Выберите [cFL] и настройте нижнее предельное значение<br>(возможно только если [r-cF] или [G-cF] было активировано).                                  | cFL  |
| <ul> <li>Диапазон настройки соответствует диапазону измерения и его<br/>максимальный предел [cFH].</li> </ul>                                         |      |

- Выберите [cFH] и настройте верхнее предельное значение (возможно только если [r-cF] или [G-cF] было активировано).
- Диапазон настройки соответствует диапазону измерения и его минимальный предел [cFL].

### 12.4.3 Графическое описание изменения цвета дисплея

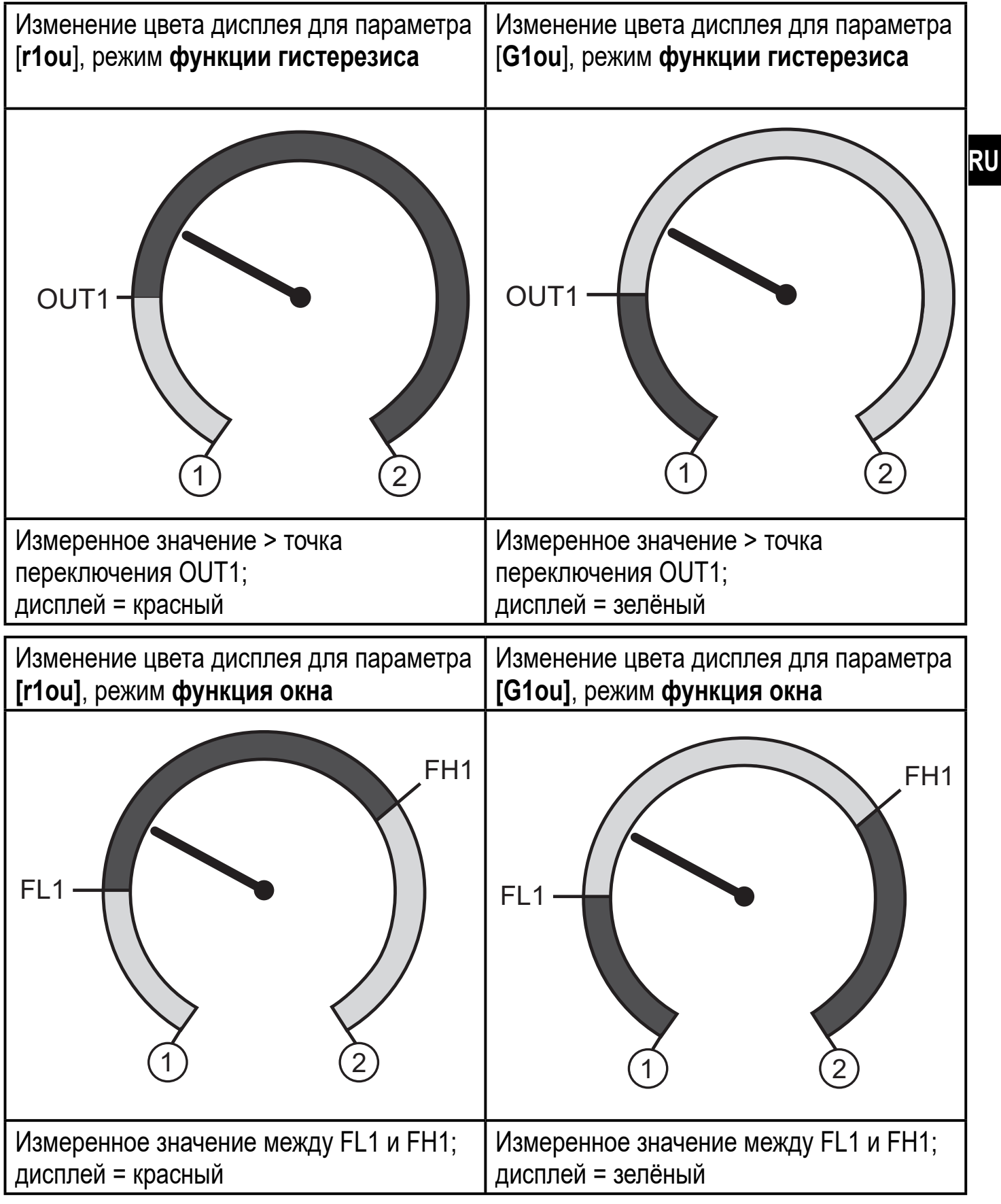

cFH

|   | Изменение цвета дисплея - зелёный      |
|---|----------------------------------------|
|   | Изменение цвета дисплея - красный      |
| 1 | Начальное значение диапазона измерения |
| 2 | Конечное значение диапазона измерения  |

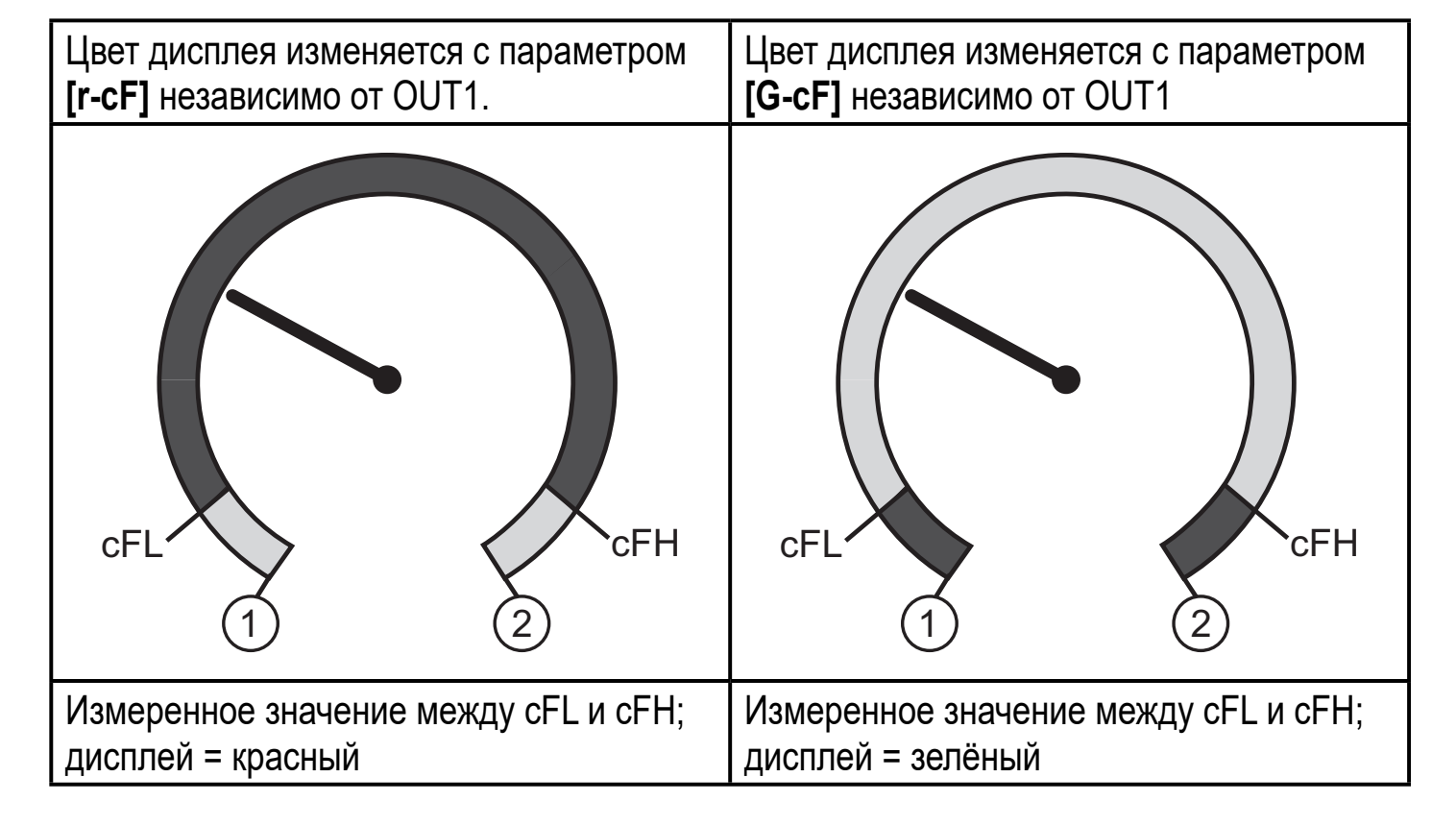

|     | Изменение цвета дисплея - зелёный                                      |
|-----|------------------------------------------------------------------------|
|     | Изменение цвета дисплея - красный                                      |
| 1   | Начальное значение диапазона измерения                                 |
| 2   | Конечное значение диапазона измерения                                  |
| cFL | Нижнее предельное значение (независимое от функции выходного сигнала)  |
| cFH | Верхнее предельное значение (независимое от функции выходного сигнала) |

# 13 Эксплуатация

После подачи питания датчик находится в режиме измерения (= нормальный режим работы). Датчик осуществляет измерение температуры и обработку результатов измерения и вырабатывает выходные сигналы согласно установленным параметрам.

Индикация во время работы — глава 9 Элементы управления и индикация.

## 13.1 Считывание установленных параметров

- ▶ Нажмите [●].
- ▶ Нажимайте [▲] или [▼], пока не отобразится желаемый параметр.
- ▶ Кратко нажмите [●].
- Прибор отображает установленное значение параметра в течение 30 с; затем, отображает рабочее значение.

## 13.2 Самодиагностика / индикация ошибок

Прибор предоставляет различные возможности самодиагностики.

- Он автоматически выполняет самодиагностику во время эксплуатации.
- Предупреждения и ошибки отображаются (даже если дисплей выключен), кроме того, они ещё и доступны через IO-Link.

| Дисплей | Тип ошибки                                                                                                 | Корректирующие мероприятия                                                                      |  |
|---------|----------------------------------------------------------------------------------------------------|-------------------------------------------------------------------------------------------------|--|
| C.Loc   | Настройка параметров<br>заблокирована с помощью кнопок,<br>настройка параметров активна<br>через IO-Link.  | <ul> <li>Подождите, пока настройка<br/>параметров через IO-Link<br/>будет завершена.</li> </ul> |  |
| S.Loc   | Кнопки настройки заблокированы<br>с помощью ПО для<br>параметрирования. Изменение<br>параметров запрещено. | Разблокировка возможна<br>только с помощью IO-Link / ПО<br>для параметрирования.                |  |
| OL      | Скорость вращения слишком<br>высокая.<br>(превышен диапазон измерения)                                     | <ul> <li>Снижение скорости вращения,<br/>избегайте перегрузки прибора.</li> </ul>               |  |

# 14 Заводская настройка

|                            | Заводская<br>настройка  | Настройка<br>пользователя |  |
|----------------------------|-------------------------|---------------------------|--|
| Энкодеры                   |                         |                           |  |
| rSLt                       | 1024                    |                           |  |
| CDir                       | сw (по часовой стрелке) |                           |  |
| out                        | HTL                     |                           |  |
| Режим                      | Enc (энкодер)           |                           |  |
| coLr                       | красный                 |                           |  |
| cFH                        | 512                     |                           |  |
| cFL                        | 256                     |                           |  |
| diS                        | d2                      |                           |  |
| Мониторы контроля скорости |                         |                           |  |
| uni                        | об./мин.                |                           |  |
| SP1 / FH1                  | 512                     |                           |  |
| rP1 / FL1                  | 256                     |                           |  |
| ou1                        | Hno                     |                           |  |
| SDLy                       | 0,5 c                   |                           |  |
| Счётчики                   |                         |                           |  |
| PSt                        | 1000                    |                           |  |
| ou1                        | pSt                     |                           |  |
| In1                        | pSt                     |                           |  |
| h.Tim                      | 1 c                     |                           |  |